## Mathematik für AHS 5, Übungsbuch

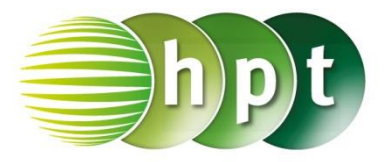

### Hinweise auf den Einsatz von CASIO Class Pad II

Seite 107 / Aufgabe 6.1:

### Wechsle von "Bogenmaß" zu "Grad"

Bei der Statusleiste kann zwischen Grad 360° und Bogenmaß  $2\pi$  gewechselt werden.

# Um Werte direkt anzugeben bei trigonometrischen Funktionen

Um Werte auszurechnen, auf **Dezimal**-Zahlenformat wechseln.

#### Angabe a):

Überprüfe  $sin(34^\circ) = \frac{6}{c}$  mit  $c \approx 10,73$  cm!

Schritt 1: Öffne die Main-Anwendung

Schritt 2: Menüleiste/Aktion/Weiterführend den Befehl solve auswählen

Schritt 3: Softwaretastatur/Trig sind die Befehle für sin und tan zu finden.

Schritt 4: Gib sin(34) = 6/c, c ein und bestätige diese Eingabe mit der EXE-Taste. Das Ergebnis  $\{c = 10, 7297499\}$  wird ausgegeben.

#### Angabe b):

Überprüfe  $\tan(34^\circ) = \frac{6}{a} \text{ mit } a \approx 8,9 \text{ cm!}$ 

Schritt 1: Menüleiste/Aktion/Weiterführend den Befehl solve auswählen

Schritt 2: Softwaretastatur/Trig sind die Befehle für sin und tan zu finden.

Schritt 3: Gib tan(34) = 6/a, a ein und bestätige diese Eingabe mit der EXE-Taste. Das Ergebnis  $\{a = 8, 895365811\}$  wird ausgegeben.

| Algeb | Dezimal | Reell | 360° | (111) |
|-------|---------|-------|------|-------|
| Algeo | Dezimai | Reen  | 300  |       |

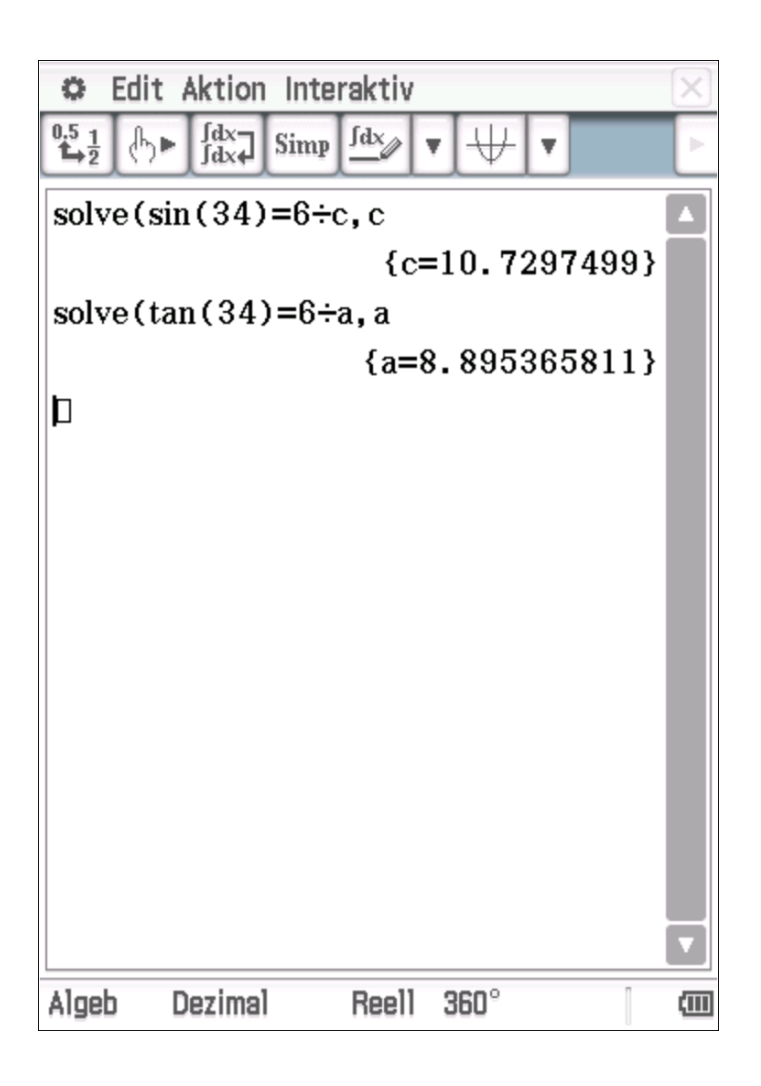